|           | SHSSR Laboratory Service Procee                                                                                                    | dure Sec                                      | tion/#: Processing      |  |
|-----------|----------------------------------------------------------------------------------------------------|-----------------------------------------------|-------------------------|--|
| 🗆 SAH     |                                                                                                    |                                               |                         |  |
| □ SDH     | Title:                                                                                                    | Init                                          | Initiated/Owned by: Lab |  |
|           | Generating a Misce                                                                                                    | Generating a Miscellaneous Pending Supervisor |                         |  |
|           | Tast Log                                                                                                    | _                                             |                         |  |
|           | Test Log                                                                                                    |                                               |                         |  |
|           | Effective Date: 2/20/10                                                                                                    |                                               | t Daview Dates 2/2020   |  |
|           | Effective Date: 2/28/18                                                                                                    | Ne                                            | kt Review Date: 2/2020  |  |
|           |                                                                                                    |                                               |                         |  |
| Purpose   | To provide instructions for laboratory personnel for printing a miscellaneous pending test log from the Misys Laboratory information system in order to audit workload for completion.         |                                               |                         |  |
| Policy    | <ul> <li>Any laboratory employee that has been trained may generate a pending log using the function PL.</li> <li>A miscellaneous pending log will be printed every Sunday at 1000.</li> </ul> |                                               |                         |  |
| Procedure | Follow the steps below to perform testing.                                                                                                    |                                               |                         |  |
|           | Prompt                                                                                                    | Action                                        | Response                |  |
|           | 1. Function                                                                                                    | Type "PL"                                     | <enter></enter>         |  |
|           | 2. Printer                                                                                                    | Type the three digit code for the             | e <enter></enter>       |  |
|           |                                                                                                    | printer in which you intend the               |                         |  |
|           |                                                                                                    | report to print. (e.g. 902)                   |                         |  |
|           | 3. Start Date                                                                                                    | Type "T-7" for the last 7 days                | <enter></enter>         |  |
|           | 4. Start Time                                                                                                    | Accept the default of "0000". N               | lo <enter></enter>      |  |
|           |                                                                                                    | action is necessary.                          |                         |  |
|           | 5. Cut-off date                                                                                                    | Accept the default of today "T".              | <enter></enter>         |  |
|           |                                                                                                    | No action is necessary.                       |                         |  |
|           | 6. Cut-off time                                                                                                    | Туре "2359"                                   | <enter></enter>         |  |
|           | 7. Include preliminary                                                                                                    | Accept the default of "No". No                | <enter></enter>         |  |
|           | results                                                                                                    | action is necessary.                          |                         |  |
|           | 8. Include AD                                                                                                    | Accept the default of "Yes". No               | <enter></enter>         |  |
|           | comment                                                                                                    | action is necessary.                          |                         |  |
|           | 9. Print rack numbers                                                                                                    | Accept the default of "No". No                | <enter></enter>         |  |
|           |                                                                                                    | action is necessary.                          |                         |  |
|           | 10. Print Expanded                                                                                                    | Accept the default of "No". No                | <enter></enter>         |  |
|           | Comments                                                                                                    | action is necessary.                          |                         |  |
|           | 11. Include CID Data                                                                                                    | Accept the default of CIDs only               | <enter></enter>         |  |
|           | 12. (A)II                                                                                                    | Accept the default of (A) All.                | <enter></enter>         |  |
|           | (R)eceived                                                                                                    |                                               |                         |  |
|           | (U)nreceived                                                                                                    |                                               |                         |  |
|           | 13.Hospital ID(s)                                                                                                    | Type "RV"                                     | <enter></enter>         |  |

| 14.Worksheet(s)     | Type "RVMIS"                | <enter></enter> |
|---------------------|-----------------------------|-----------------|
| 15.Worksheet(s)     | Type "RVLMIS"               | <enter></enter> |
| 16.Worksheet(s)     | Type "RVJUNK"               | <enter></enter> |
| 17.Worksheet(s)     | Type "RVPROB"               | <enter></enter> |
|                     |                             | <enter></enter> |
| 18. Exceptions      | Accept default blank field. | <enter></enter> |
| 19. Lab location(s) | Accept default of "All Lab  | <enter></enter> |
|                     | Locations".                 | <enter></enter> |
| 20. Accept/Modify/  | Select Accept               | <enter></enter> |
| Reject              |                             |                 |

- Look up the Accession Numbers in Sunquest.
- Write miscellaneous on the pending log and the location where the sample was sent.
- If the sample is pending results, call the facility and obtain results.
- Document on the pending log with initials and place in the pending log binder so that the next processor does not duplicate efforts.

Continued on next page